# 始めよう! ミュージッククルーズ チャンネル <sup>クイックスタートガイド</sup>

ミュージッククルーズチャンネル(MCC)とは

iPhone またはスマートフォン(Android<sup>™</sup>)に専用アプリをインストールし、 サイバーナビと Bluetooth で接続することで、音楽ストリーミングサービスを 利用できます。

コンテンツ配信は、さまざまな音楽配信サービスを手掛けるレコチョクが行います。

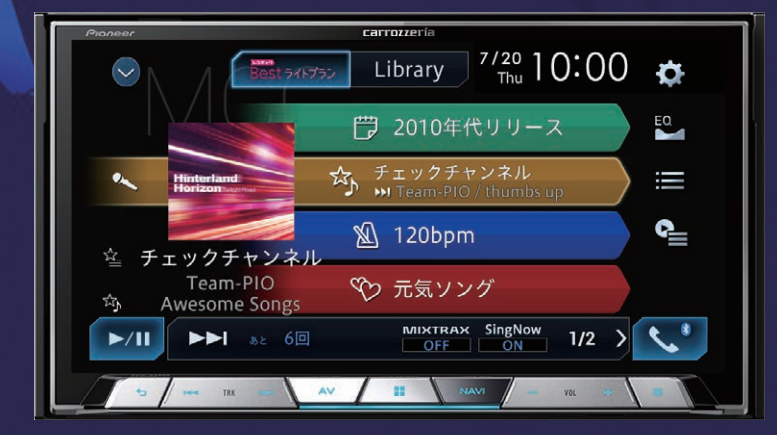

※本ガイドの内容は 2017 年 9 月時点のものです。

タッチ➡手順8を確認

マイページに切り換わります

いただけます。

月額 300 円(税別)で 650 万曲以上を聴き放題

お気に入り曲や車の状況からレコメンド

車の外でもスマホで聴き放題

歌詞の音声ガイダンスで車内で歌い放題

# 無償でご利用いただけるバウチャーチケット付き

ミュージッククルーズチャンネルは有償のサービスです。

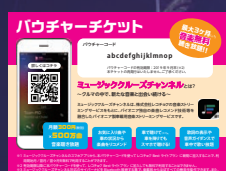

本商品には、次の期間ミュージッククルーズ チャンネルを無償でご利用いただける「使用権」 付き バウチャーチケットが同梱されています。

● サイバーナビ 901 シリーズ : 最大 3 カ月

● サイバーナビ 700 Ⅱ シリーズ:最大 1 カ月

無償期間が終了した場合は、月額 300 円(税別)が自動課金されます。

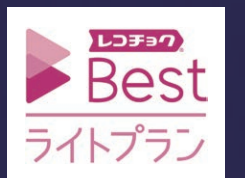

レコチョク Best ライトプランは株式会社レコチョク がコンテンツ調達・番組編成を行い提供する音楽 ストリーミングサービスです。

< KMZZ17G > < CRA5119-A >

#### iPhone またはスマートフォン(Android™)の準備をしよう STEP1 1 専用アプリをダウンロード 2 iPhone またはスマート 3 初期設定へ進み 4 [ レコチョク Best 5 [新規登録の方は フォン(Android™)で ご使用のカーナビ ライトプラン]を選択 こちら]にタッチ お手持ちの iPhone またはスマート 専用アプリを起動 ゲーションを選択 フォン(Android™)に専用アプリを になるにはパイル どく必要がございます。 7時品を変択してください 74時時した場合。 7551ます。 ダウンロード サービス内容を確認 た商品は、 「レコチョク Best ライトプラン サービスをお選びいただく必要があります。 Best 541752 Music Cruise Channel 未ログイン iPhone 版 Android<sup>™</sup> 版 Rost 5/15 Best 541-75 商品カテゴリ] 回波回 レコチョク Best ライトプラン スマホでミュージッククルーズチャンネルを利用 サブカテゴリ 1 ログイン 回湖 ミュージッククルーズチャンネルを ご利用いただくには、クラブレコチョク ブラウザーが起動し、新規 メンバーの登録が必要です。 メンバー登録画面が表示。 7 必要な情報を登録 11 必要な情報を入力して 6 登録方法を選択 8 マイページで 9 登録完了後、 10 [ログイン]にタッチ バウチャーコード ブラウザーを閉じ ログイン と決済方法を入力 専用アプリを再表示 新規メンバー登録(無料) ログインはこちら 新規メンバー登録(無料) Best 90799 手順5で表示したサービス サービスご利用状況 ご利用状況画面を再度表示 レコチョクサービス共通のアカウントです。 いちど登録するとすべてのレコチョクサービスでログイン きます。 クラブレコチョク会員規約、プライバシーボリシー をご確 第のトー 開発化の開かす サービス内容を確認 パウチャーチケット コード入力 クラブレコチョクのユーザーID(登録 メールアドレス)とパスワードを入力 してください。 します。 ▼以下の項目を入力してください お客様が取得されたパウチャーチケット コー ドを入力してください 未ログイン 豊静方法を選択して、今すぐ登録! パウチャーチケットコード 間のためもう一意入力してください ¥7 1 1スワード(半角素数学で4文学以上14文学以内) 登録を開始する f パスワードを表示 登録の方はこち ニックネーム (回文中国) クラブレコチョク ID をお持ち 決済方法はキャリア決済や 登録を完了すると、自動的に の方は「ログインはこちら」に クレジットカードがご利用

### サイバーナビと iPhone またはスマートフォン(Android™)を Bluetooth 接続しよう STEP2

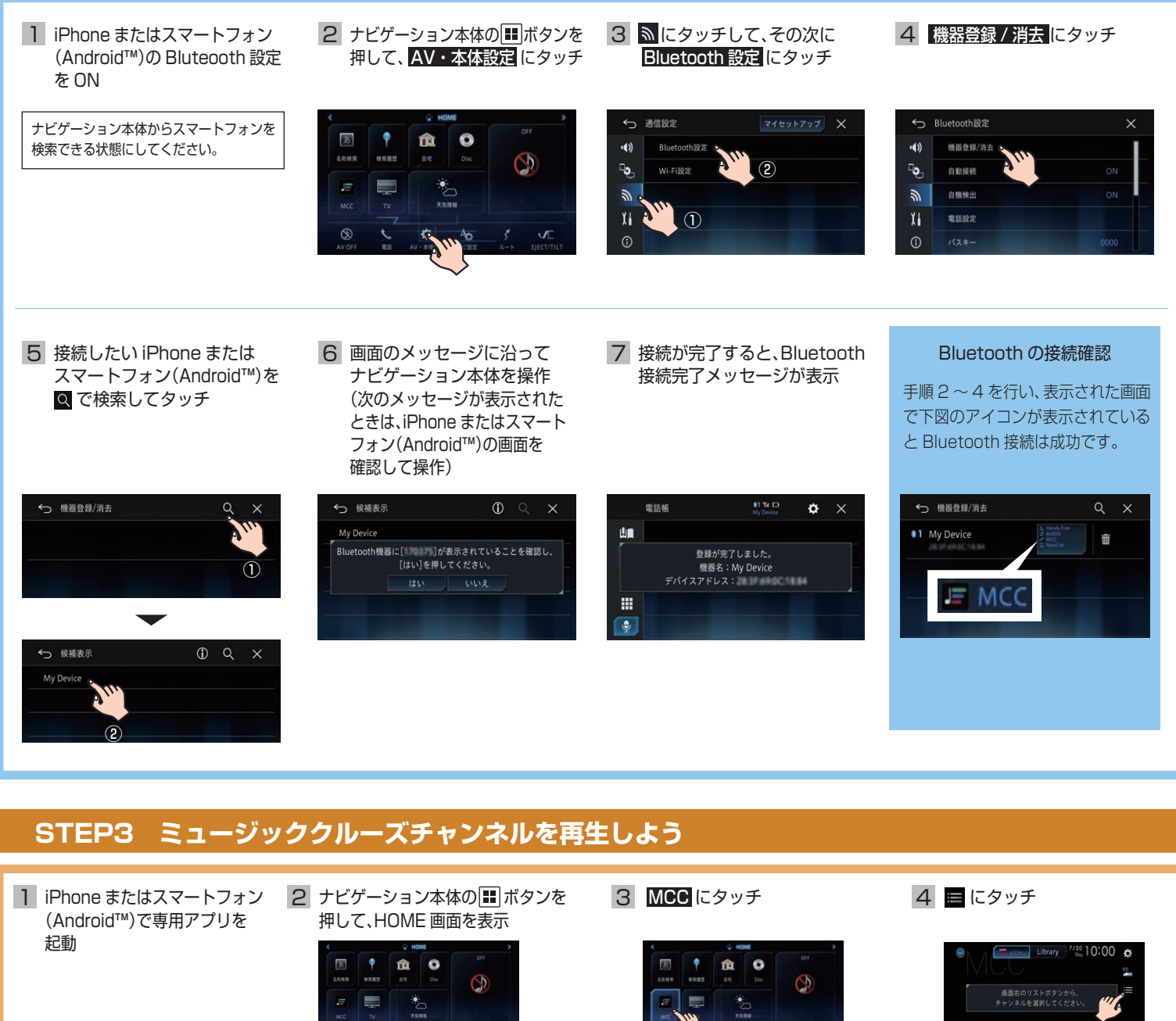

5 カテゴリーにタッチ

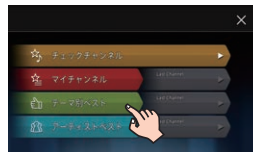

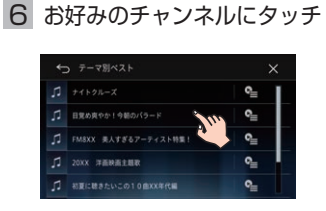

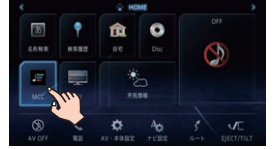

## 7 再生開始

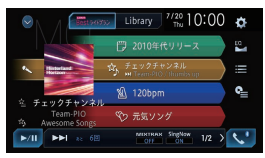

1/2 > 5

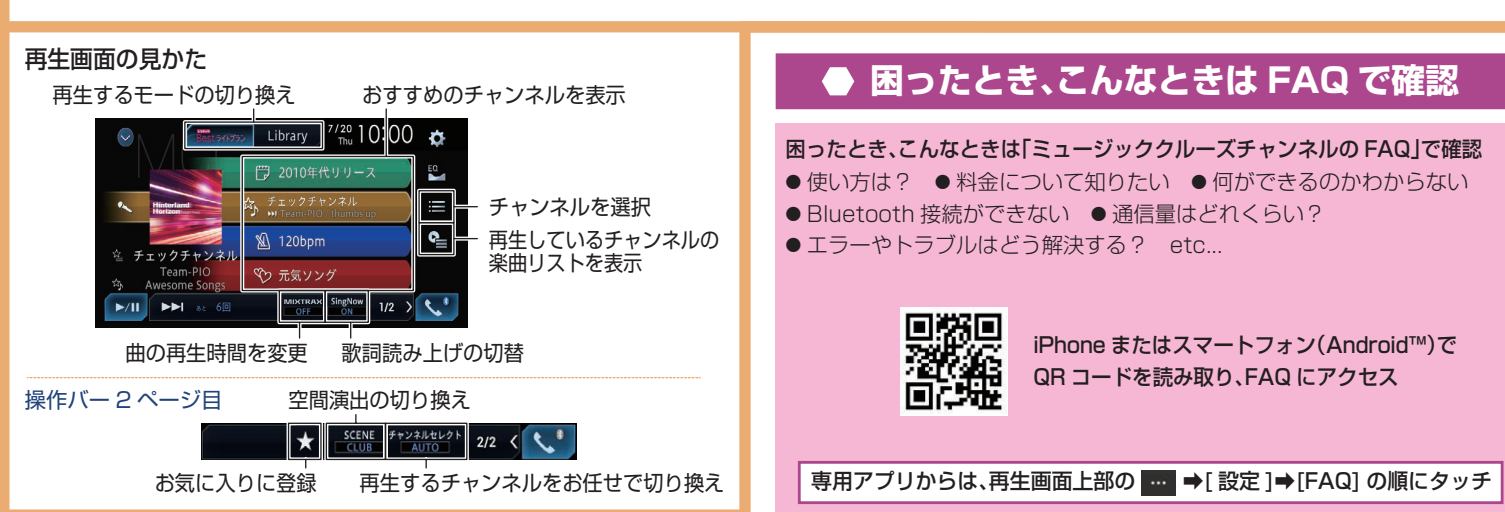